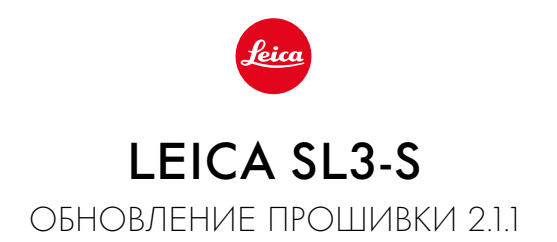

### улучшения

### Leica Content Credentials:

Устранены проблемы при проверке подписанных снимков с помощью иструмента «<u>https://contentcredentials.org/verify</u>».

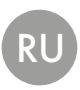

## ОБНОВЛЕНИЯ ВСТРОЕННОГО ПО

Компания Leica постоянно работает над совершенствованием и оптимизацией вашей камеры. Поскольку управление очень многими функциями камеры осуществляется исключительно программным обеспечением, некоторые из этих улучшений и расширений функциональных возможностей могут быть установлены позже. Для этой цели компания Leica время от времени предоставляет обновления встроенного ПО, которые доступны для загрузки на нашем веб-сайте.

Если ваша камера была зарегистрирована, вы будете получать от компании Leica извещения о наличии новых обновлений. Пользователи Leica FOTOS будут также автоматически получать информацию об обновлениях встроенного ПО для их камер Leica.

Установка обновлений ПО может проходить двумя различными способами.

- легко через приложение Leica FOTOS
- напрямую через меню камеры

# Для того, чтобы узнать, какая версия встроенного ПО используется в вашей камере

- → в главном меню выбрать Информация о камере
  - Отобразятся актуальные версии прошивки.

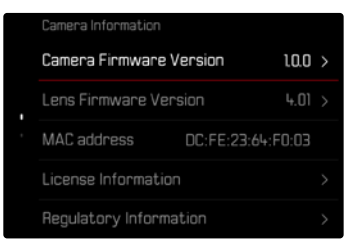

Подробную информацию о регистрации и обновлении встроенного ПО для вашей камеры, а также об изменениях и дополнениях к моделям, внесенным в данную инструкцию, вы найдёте в разделе «Клиентская зона» на веб-сайте: <u>https://club.leica-camera.com</u>

### ПРОВЕДЕНИЕ ОБНОВЛЕНИЯ ВСТРОЕННОГО ПО

Прерывание процесса обновления встроенного ПО может привести к серьезным и непоправимым повреждениям Вашего оборудования!

Поэтому Вам следует обратить особое внимание на следующие указания во время обновления встроенного ПО:

- Не выключайте камеру!
- Не вынимайте карту памяти!
- Не вынимайте аккумуляторную батарею!
- Не снимайте объектив!

#### Указания

- Если аккумуляторная батарея заряжена недостаточно, появится предупреждающее сообщение. В этом случае сначала зарядите аккумуляторную батарею и повторите затем описанную ниже процедуру.
- В подменю Информация о камере указаны другие регистрационные знаки и номера для определенных устройств и стран.

#### ПОДГОТОВКА К РАБОТЕ

- полностью зарядить и установить аккумуляторную батарею
- →удалить все возможные находящиеся на карте памяти файлы прошивки
  - Рекомендуется также перенести и сохранить все снимки с карты памяти, а затем отформатировать её в камере. (Внимание: Утрата данных! При форматировании карты памяти все сохраненные на ней данные будут удалены.)
- → загрузить актуальное ПО
- → сохранить его на карте памяти
  - Файл прошивки должен быть сохранен на самом верхнем уровне карты памяти (не в подкаталоге).
- → вставить карту памяти в камеру
- включить камеру

#### О ПРИЛОЖЕНИИ LEICA FOTOS

Leica FOTOS оповестит Вас, когда для Ваших камер Leica будут доступны обновления.

→следовать указаниям в приложении Leica FOTOS

#### Указания

- Для функции обновления прошивки камеры необходима версия Leica FOTOS от 4.8.0.
- Если аккумуляторная батарея заряжена недостаточно, появится предупреждающее сообщение. В этом случае сначала зарядите аккумуляторную батарею и повторите затем описанную ниже процедуру.

#### О МЕНЮ КАМЕРЫ

- → выполнить подготовку
- → в главном меню выбрать Информация о камере
- → выбрать Camera Firmware Version
- → выбрать Начать обновление
  - Появится запрос с информацией об обновлении.
- проверить информацию о версии
- → выбрать Да
  - Появится запрос Сохранить профили на карте SD?
- → выбрать Да/Нет
  - Обновление запустится автоматически.
  - Во время выполнения операции мигает нижний индикатор состояния.
  - После успешного завершения появится соответствующее сообщение с запросом о перезапуске.
- выключить и снова включить камеру

#### Указание

 После повторного запуска нужно выставить заново дату, время и язык. Появляется соответствующий экран с запросами.

#### ОБНОВИТЬ ПРОШИВКУ ОБЪЕКТИВА

По доступности можно проводить обновления встроенного ПО для объективов Leica SL, а также для всех других объективов L-Mount-Alliance.

Обновления встроенного ПО для объективов Leica SL проводятся, как правило, совместно с обновлением текущей версии ПО камеры и поэтому не должны выполняться вручную. Если во время обновления прошивки камеры прикреплен SL-объектив, то он будет также автоматически оснащен текущей версией ПО. В противном случае при первой его установке на камеру с обновленным ПО появится соответствующий запрос.

Указания по обновлению ПО для камеры действуют соответствующе и здесь.

- → выполнить подготовку
- → в главном меню выбрать Информация о камере
- → выбрать Lens Firmware Version
- → выбрать Начать обновление
  - Появится запрос с информацией об обновлении.
- проверить информацию о версии
- → выбрать Да
  - Обновление запустится автоматически.
  - Во время выполнения операции мигает нижний индикатор состояния.
  - После успешного завершения появится соответствующее сообщение с запросом о перезапуске.
- выключить и снова включить камеру